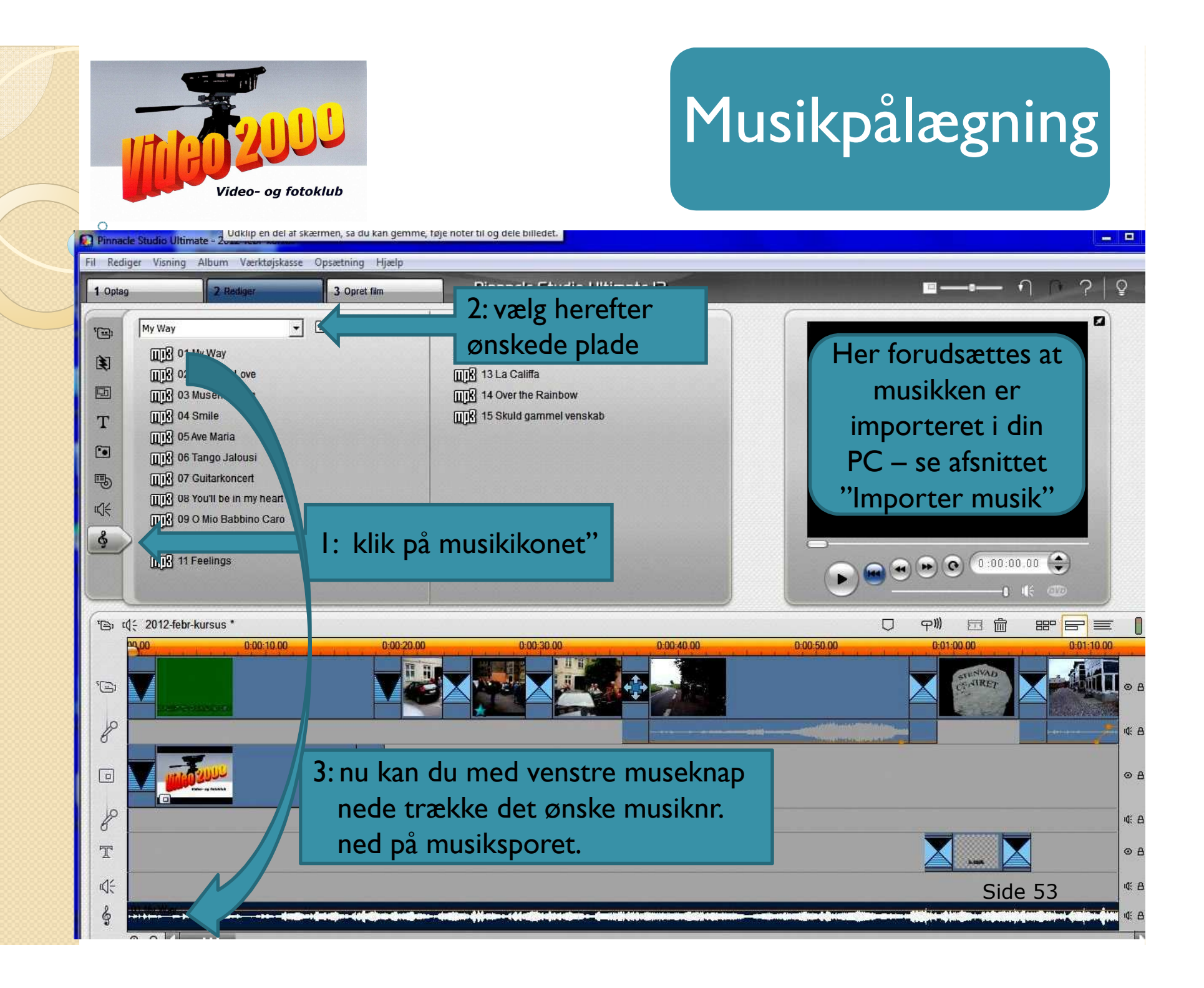

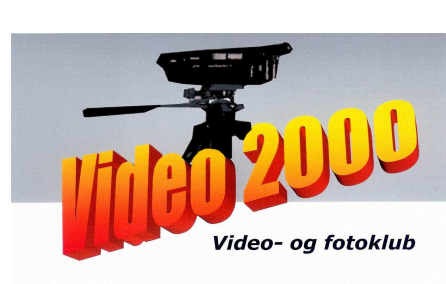

### ™⊡: t( ÷ 2012-febr-kursus \*

0

| 00 | 0.04.00.00 | 0.04:10.00 | 0:04:20.00                                              |
|----|------------|------------|---------------------------------------------------------|
|    |            |            |                                                         |
| B. |            |            |                                                         |
|    |            |            |                                                         |
|    |            |            | 4: med venstre museknap<br>nede kan du trække           |
|    |            |            | slutningen af musikstykket<br>til det sted på filmen du |
|    |            |            | ønsker det.                                             |
|    |            |            |                                                         |
|    |            |            |                                                         |
| QQ |            |            |                                                         |

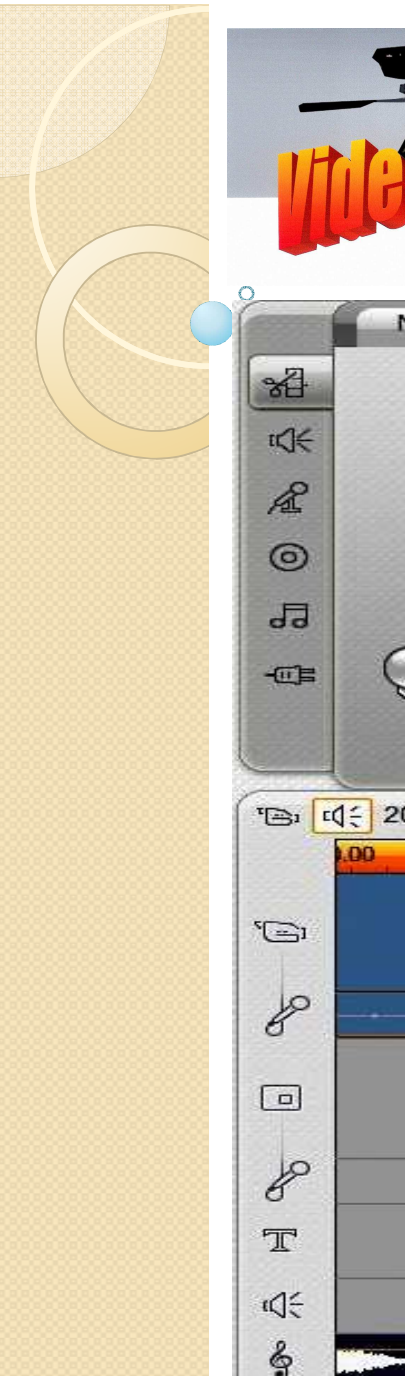

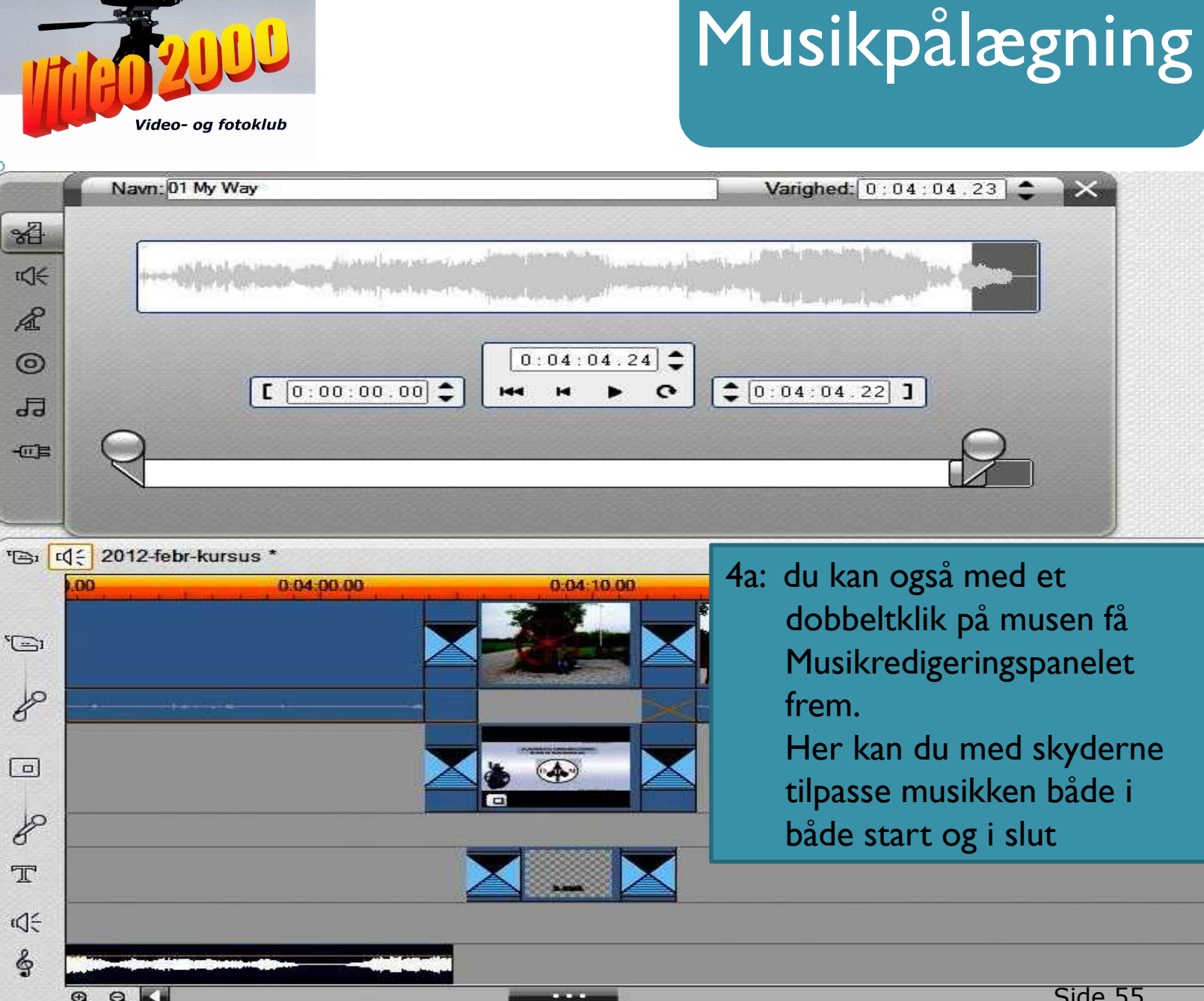

Side 55

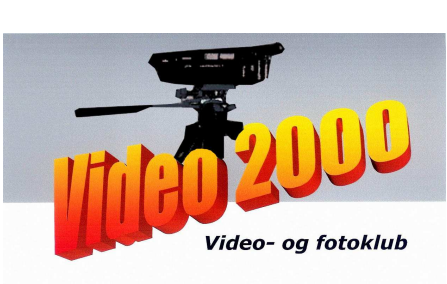

#### ™⊡: ¤(÷ 2012-febr-kursus \*

0

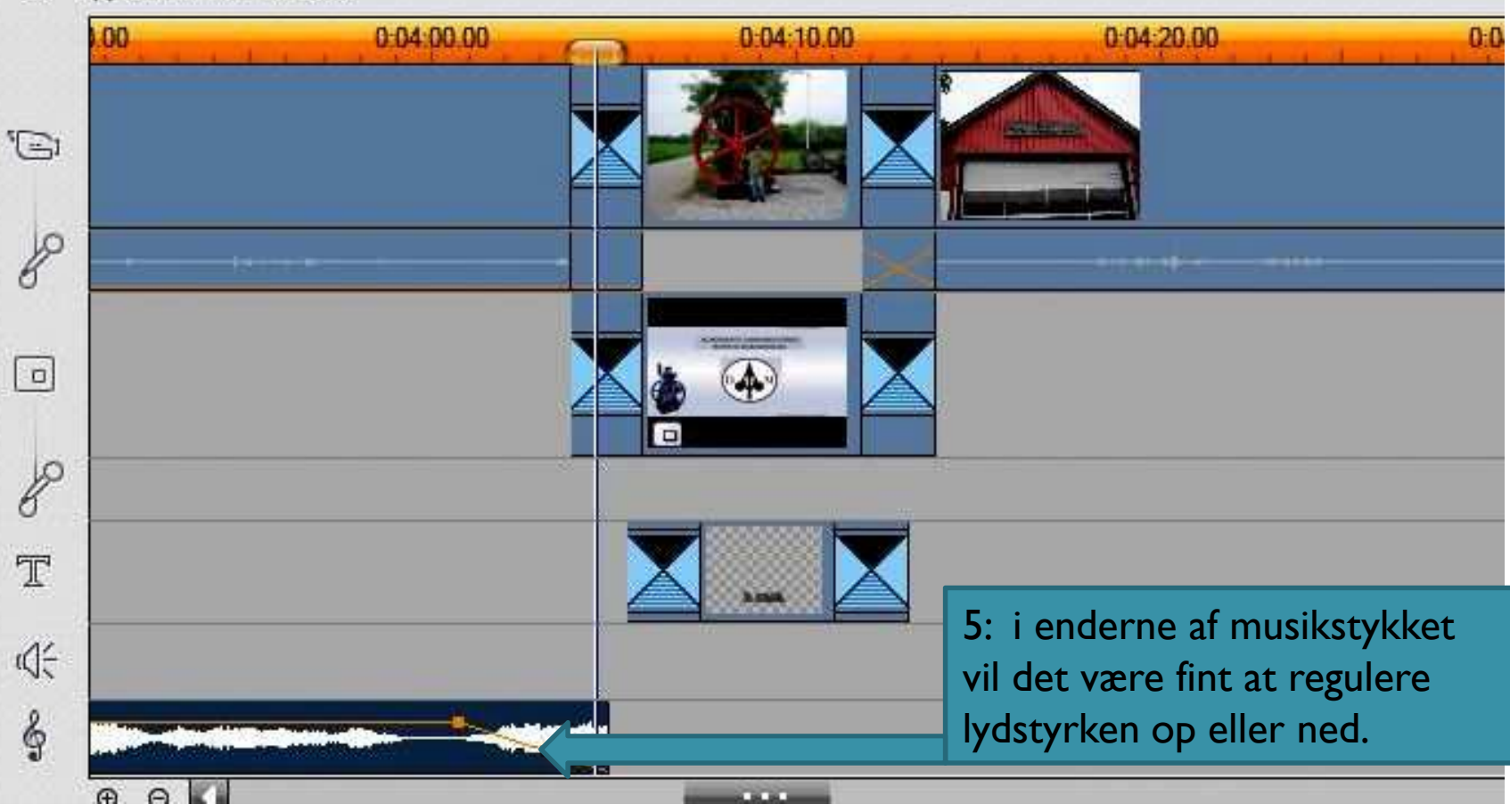

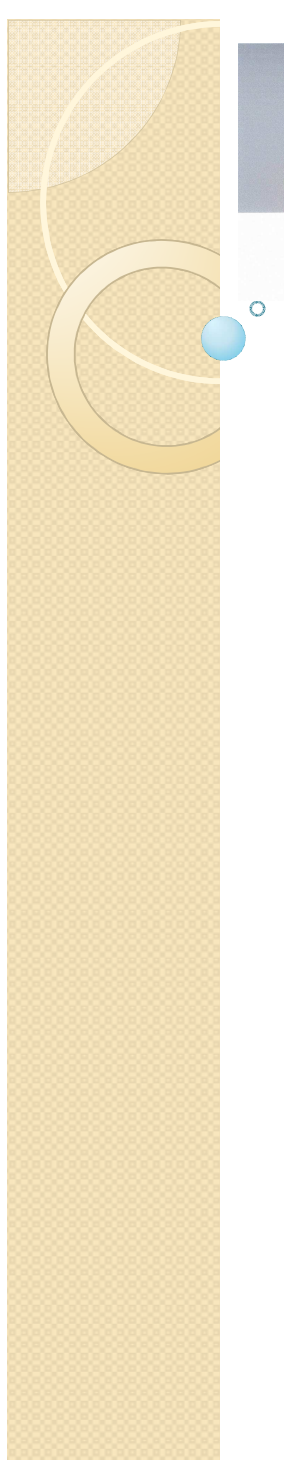

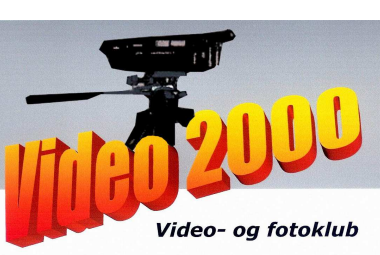

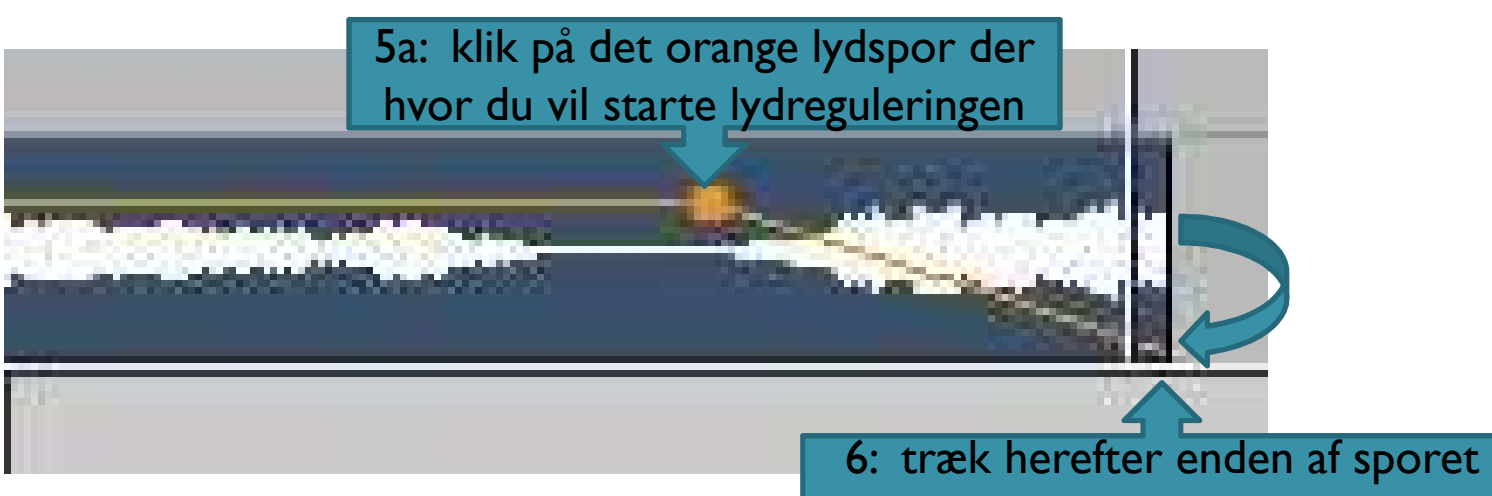

ned til en lavere lydstyrke

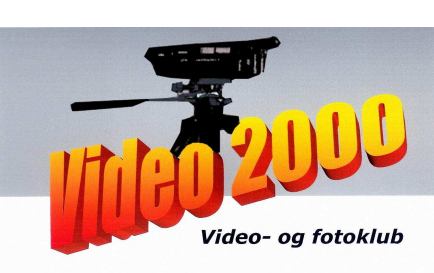

| anger vis                                                                                                    | 1                                                                                                    |                                   |                                                                                                    |  |
|----------------------------------------------------------------------------------------------------|----------------------------------------------------------------------------------------------------|-----------------------------------|----------------------------------------------------------------------------------------------------|--|
| )ptag                                                                                                    | 2 Rediger                                                                                                    | 3 Opret film                      | Pinnacle Studio Ultimate 12                                                                                                    |  |
|                                                                                                    | ay       •         8       01 My Way         9       02 Perhaps Love         8       03 Musens sang         9       04 Smile         9       05 Ave Maria         9       06 Tango Jalousi         9       07 Guitarkoncert         9       08 You'll be in my heart         9       09 O Mio Babbino Caro         9       10 Can You fell the love ton         11 Feelings       11 Feelings | ] 🖻 🗅                             | Implement       12 En dejlig dag         Implement       13 La Califfa         Implement       14 Over the Rainbow         Implement       15 Skuld gammel venskab |  |
|                                                                                                    |                                                                                                    |                                   |                                                                                                    |  |
| ≥ rd € 201:                                                                                                    | 2-febr-kursus *<br>0:03:40.00                                                                                                    | 0.03:50                           | 1,00 0.04 <u>00.00 0.04 10</u>                                                                                                    |  |
| ≥ rd € 201:<br>13,30,00<br>⊇<br>2                                                                                                    | 2-febr-kursus *<br>0-03:40.00                                                                                                    | 7: træk na<br>ned på s<br>reguler | este musikstykke<br>samme spor,<br>lysstyrken                                                                                                    |  |
| <ul> <li>a rd ∈ 201;</li> <li>b 3330.00</li> <li>a 13330.00</li> <li>a 143330.00</li> <li>a 143330.00</li> <li>a</li></ul> | 2-febr-kursus *                                                                                                    | 7: træk na<br>ned på s<br>reguler | este musikstykke<br>samme spor,<br>lysstyrken                                                                                                    |  |

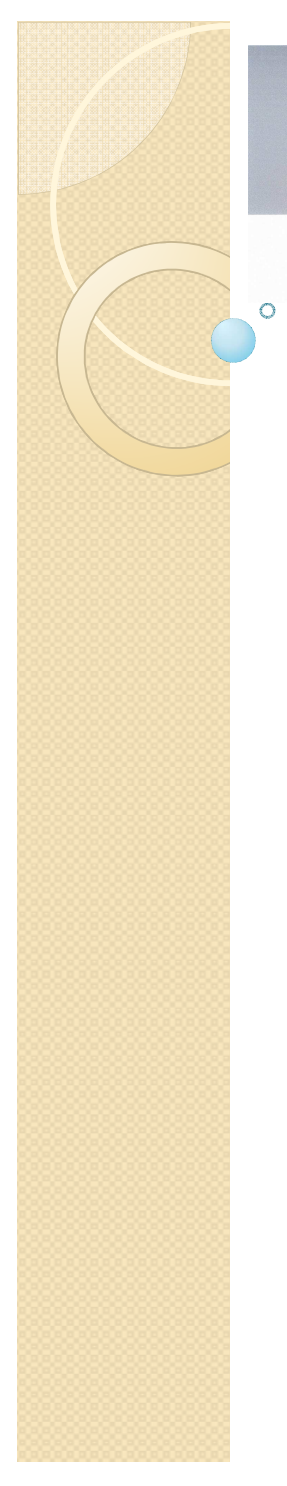

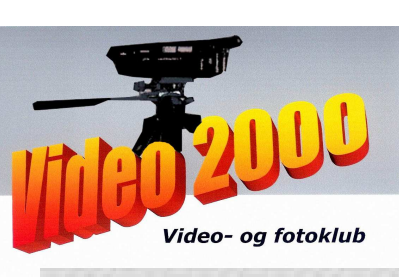

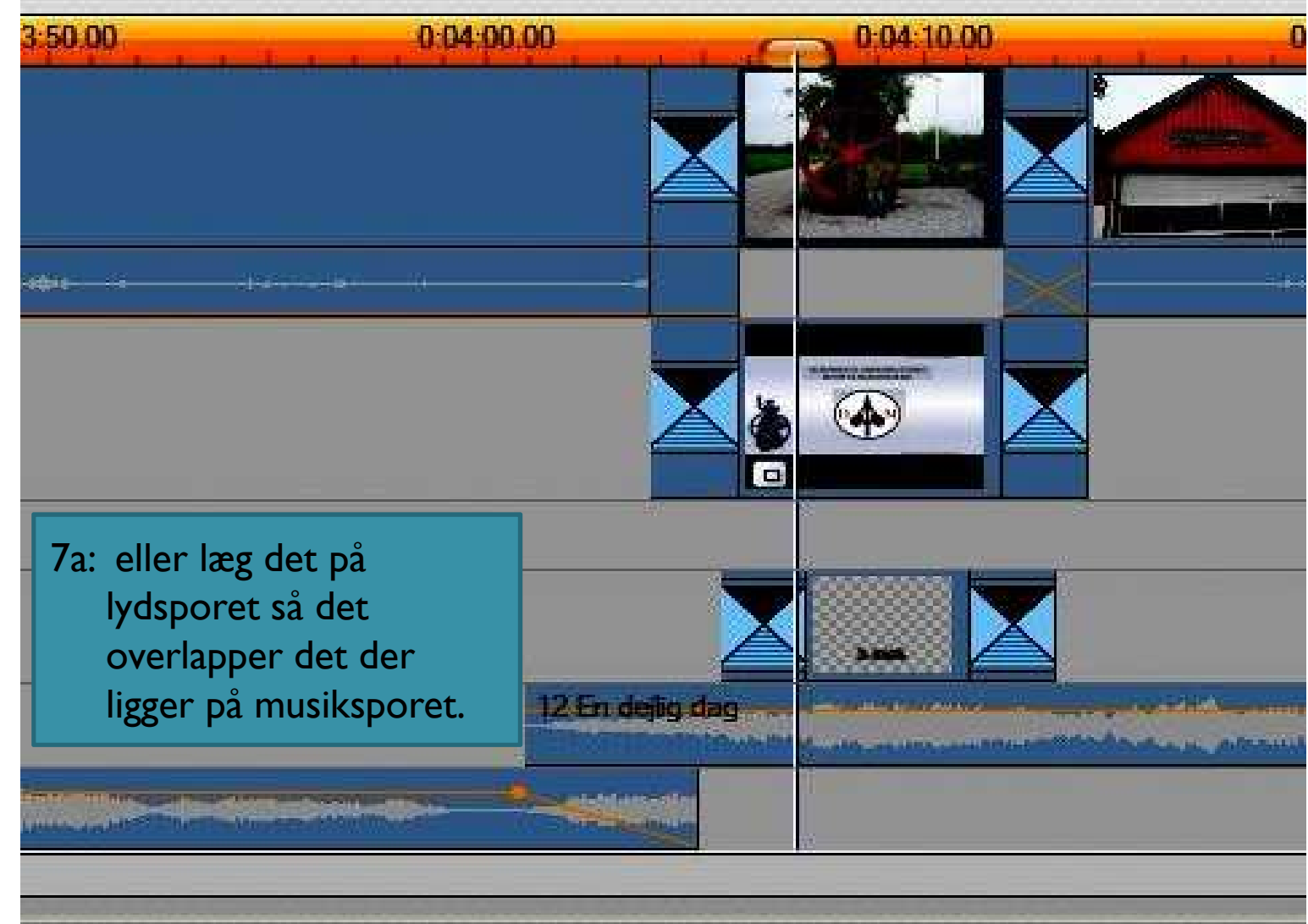

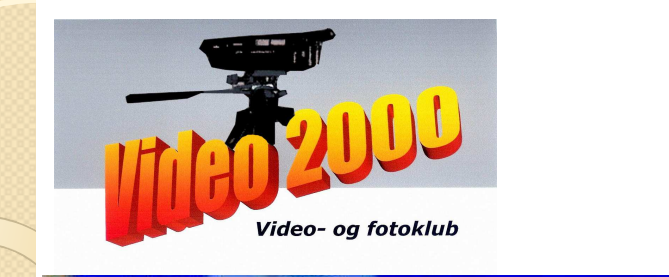

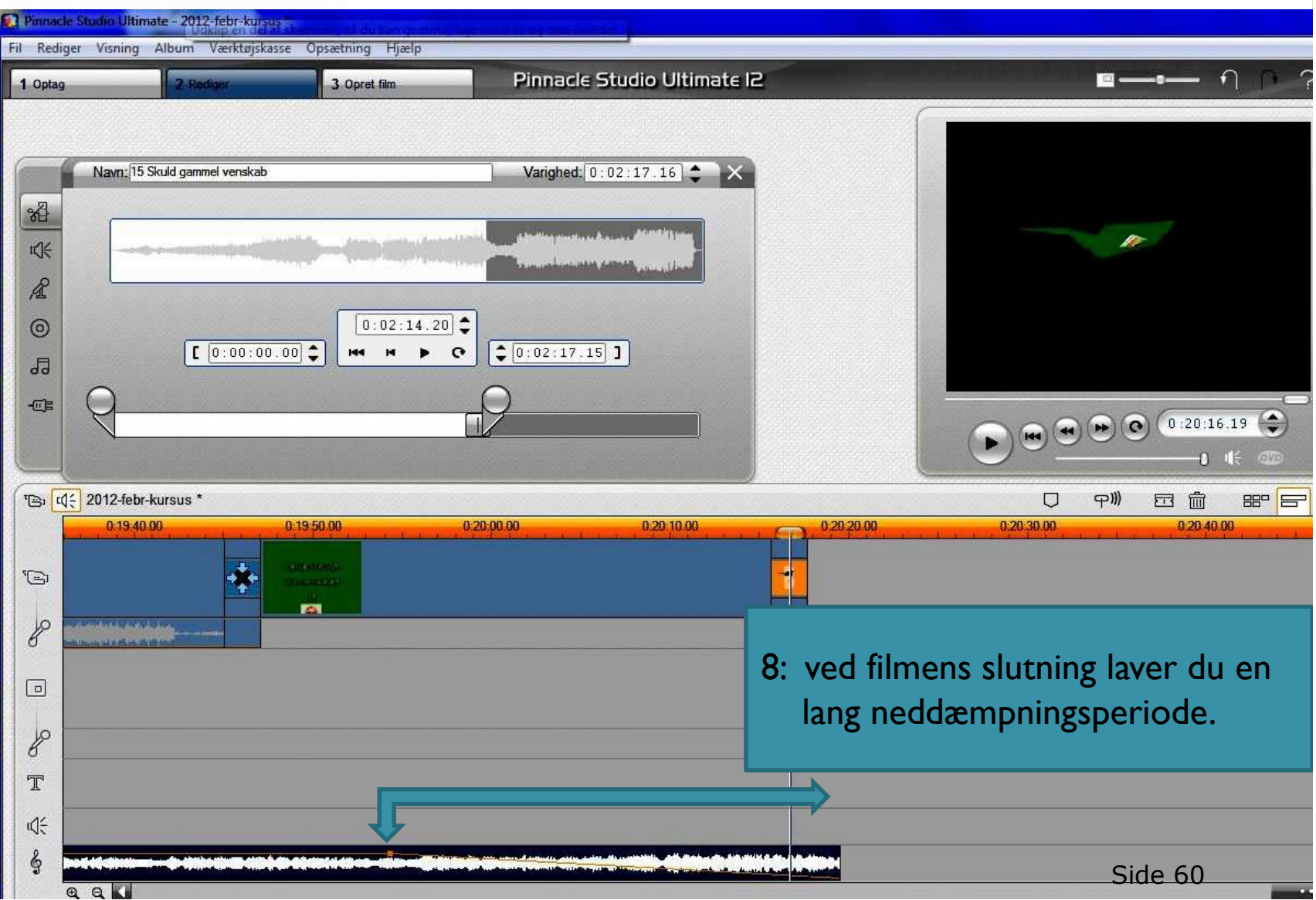